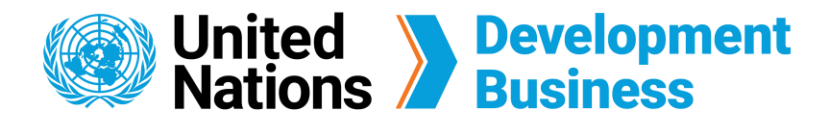

## How to Sign Up for UNDB Services

Your UNDB account grants you access to the basic features of the site, your subscription plans and the option to publish your procurement notices and contract awards. The e-mail you choose will be the UNDB ID for the account, so choose a frequently used e-mail address that you will remember.

All UNDB services require users to have a Basic Account. Follow the steps below to create a new Basic Account for full access to the UNDB Knowledge Center, Newsletters, and Events.

## **Create a new Basic Account**

(1) Go to the **Log In** page found on the top right corner of the UNDB website.

2 If you are a new user without an existing account, select **Create New Account** located on the right.

| Have an Account?                                                                                                    | New to Development Business?                                                                                                    |
|----------------------------------------------------------------------------------------------------|----------------------------------------------------------------------------------------------------|
| Email address *                                                                                                    | To access United Nations Development Business (UNDB) services, click on the <b>CREATE NEW ACCOUNT</b><br>button. When creating your Basic Account, choose to receive free information about our events,<br>partnerships, and industry insidits. Once created you can: |
| Enter your UNDB Preprod username.                                                                                                    | Subscribe to either the Full or Corporate subscription plans to access procurement notices and contract awards, and/or                                                                                                    |
| 'assword *                                                                                                    | ✓ submit a request for approval to <b>publish your notices and awards</b> with UNDB                                                                                                    |
| Enter the password that accompanies your username.                                                                                                    | CREATE NEW ACCOUNT                                                                                                    |
| ▼ CAPTCHA This question is for testing whether or not you are a human visitor and to prevent automated spam submissions. I'm not a robot I'm not a robot I'magv-Tema |                                                                                                    |
| LOG IN                                                                                                    |                                                                                                    |

**Note:** Subscribers with an active account can **Log In** using their e-mail address and password associated with their account.

3 Enter your account information for your user profile in the fields below, make sure to select the Sector(s) of Interest and Region(s) of Interest.

| register                                                                                                    |           |  |
|----------------------------------------------------------------------------------------------------|-----------|--|
| Email                                                                                                    |           |  |
| mail address *                                                                                                    |           |  |
|                                                                                                    |           |  |
|                                                                                                    |           |  |
| he email address is not made public. It will only be used if you need to be contacted about yor<br>r for opted-in notifications.                       | r account |  |
| he email address is not made public. It will only be used if you need to be contacted about yor for opted-In notifications.                            | r account |  |
| he email address is not made public. It will only be used if you need to be contacted about yor for opted-in notifications. refix - None -             | r account |  |
| he email address is not made public. It will only be used if you need to be contacted about yor for opted-in notifications.  refix  • None -           | r account |  |
| he email address is not made public. It will only be used if you need to be contacted about yor for opted-in notifications.  refix - None - rst Name * | r account |  |

| Phone number (starting with country and area code) * |                               |                                |
|------------------------------------------------------|-------------------------------|--------------------------------|
|                                                      |                               |                                |
| Sector(s) of Interest *                              |                               |                                |
| Agriculture, Fisheries and Forestry                  | Construction                  | Culture, Food and Sports       |
| Education                                            | Energy and Extractives        | Environment                    |
| Finance, Management and Administration               | Industry                      | Information and Communications |
| Logistics                                            | Medical, Health and Nutrition | Miscellaneous                  |
| Private Sector Management                            | Public Sector Management      | Rural and Urban Development    |

Make sure to agree with the Terms and Conditions and fill up the mandatory fields marked with an asterisk (\*), then click **Create New Account**.

| Country ~                                                                                                    |                                             |                                         |
|----------------------------------------------------------------------------------------------------|---------------------------------------------|-----------------------------------------|
| Afghanistan                                                                                                    |                                             | ▼                                       |
|                                                                                                    |                                             |                                         |
| Address 1 *                                                                                                    |                                             |                                         |
|                                                                                                    |                                             |                                         |
| Address 2                                                                                                    |                                             |                                         |
|                                                                                                    |                                             |                                         |
|                                                                                                    |                                             |                                         |
| City *                                                                                                    |                                             |                                         |
|                                                                                                    |                                             |                                         |
| Postal code                                                                                                    |                                             |                                         |
|                                                                                                    |                                             |                                         |
|                                                                                                    |                                             |                                         |
|                                                                                                    |                                             |                                         |
|                                                                                                    |                                             |                                         |
| u are signing up as an *                                                                                                    |                                             |                                         |
| - Select a value -                                                                                                    |                                             | •                                       |
|                                                                                                    |                                             |                                         |
| hat is the main purpose of creating this account? *                                                                                    |                                             |                                         |
|                                                                                                    |                                             | •                                       |
| - Select a value -                                                                                                    |                                             |                                         |
| Select a value -                                                                                                    |                                             |                                         |
| · Select a value -                                                                                                    | our events, partnerships, industry insights | and reports (up to 2 emails per month)? |
| - Select a value -<br>o you want to receive information about o                                                                        | our events, partnerships, industry insights | and reports (up to 2 emails per month)? |
| Select a value -<br>b you want to receive information about o                                                                          | our events, partnerships, industry insights | and reports (up to 2 emails per month)? |
| Select a value -<br><b>b you want to receive information about o</b><br>Yes<br>w did you hear about us? *                              | our events, partnerships, industry insights | and reports (up to 2 emails per month)? |
| Select a value -<br><b>b you want to receive information about o</b><br>Yes<br>w did you hear about us? *                              | pur events, partnerships, industry insights | and reports (up to 2 emails per month)? |
| -Select a value -<br><b>D you want to receive information about o</b><br>Yes<br><b>w did you</b> hear about us? *<br>-Select a value - | our events, partnerships, industry insights | and reports (up to 2 emails per month)? |

(5) A welcome message with further instructions will be sent to your e-mail.

**(6)** Create your password, then click **Log In** to complete the sign-up process.

## Dear Xinning Zhang,

4

Thank y sic account with United Nations Development Business (UNDB). You can use your Basic Account to opt-in to receive broadcast emails, including information about our events, partnerships, industry insights and reports (up to 2 emails per month).

You may now log in after setting up a password by clicking this link or copying and pasting it to your browser: <u>https://preprod.dev-db.un.zedcloud.co.uk/user/reset/2000064/1677885301/wQ2Rf-UGaYeCoEz81r-</u> 2v\_8BHHNnrvBVeLy79pzrHRA

This link can only be used once to log in and will lead you to a page where you can set your password. The link will expire after one day if not used.

To access UNDB's \$90 billion procurement market database and enjoy our one-on-one customer service, please purchase one of the following subscriptions:

Full subscription - \$590.00: Full access to monthly operational summaries, procurement notices and contract awards. In addition to running advanced searches on our database, you can set up various e-mail alerts based on your field of interest.

• <u>Corporate subscription - \$2,000.00</u>: A corporate account allows for the registration of multiple users in your company with a discounted rate with all the features included in a full subscription.

You may also be interested in reaching a diverse and global audience by publishing your own procurement notices and contract awards with UNDB. For more information, please visit this page <a href="https://preprod.dev-db.un.zedcloud.co.uk/form/external-editor-application">https://preprod.dev-db.un.zedcloud.co.uk/form/external-editor-application</a>\*.

Best regards, United Nations Development Business

## Note:

- The link in the confirmation e-mail can only be used once to log in and will **expire after one day** if not used. Be sure to complete the log in process as soon as you receive the confirmation e-mail.
- To access the UNDB procurement market database, purchase either a <u>Full</u> subscription or <u>Corporate subscription</u>.

Contact us for more enquiries:

Subscription Services E-MAIL: dbsubscribe@un.org TEL: + 1 (212) 963-1516 FAX: + 1 (917) 367-0266

Note: To print user guide, select the "Poster" page size setting before printing.